| Natexan.com                                    | Configuration Outlook<br>- Exchange<br>Centre de données |                       |          |    |
|------------------------------------------------|----------------------------------------------------------|-----------------------|----------|----|
| support@natexan.com<br>https://www.natexan.com | OS :<br>Version :                                        | Windows<br>7/8/8.1/10 | Langue : | FR |
| Description :                                  | Procédure de configuration                               |                       |          |    |

#### Pré-requis

- Outlook 2013 minimum
- Adresse mail : fournie par Natexan
- Mot de passe : fourni par Natexan
  - En cas de perte de mot de passe, envoyer une demande de reset à support@natexan.com
- Webmail : Internet Explorer version 11 et à jour

En cas de problèmes pour la configuration d'Outlook, vous pouvez utiliser le Webmail Exchange disponible sur nos serveurs Exchange.

### Accès au Webmail

Ouvrir une fenêtre de navigateur (IE de préférence, version 11) ;

Dans la barre d'adresse de IE, entrer : <u>https://mail.msportal.eu</u>

Introduire l'adresse mail pour laquelle vous consulter vos mails

Introduire le mot de passe

#### Configuration de Outlook

Puisqu'il s'agit d'un exchange, le protocole d'échange depuis qu'Outlook 2016 est sorti est **MAPI over https** et plus RPC over https.

- Adresse du serveur de mails : mail.msportal.eu
- Port du serveur : 443
- Login : adresse mail
- Mot de passe : mot de passe transmis par Natexan

Aller dans panneau de configuration -> Comptes d'utilisateurs -> Courrier

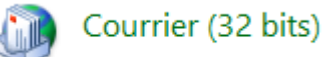

## Afficher les profils

Éventuellement en **créer** un **nouveau** ou, modifier un profil existant en **doublecliquant gauche** sur le profil puis **comptes de messagerie** 

Sélectionnez « NOUVEAU »

| Ajouter un compte                                             |                                                                            | ×     |  |  |
|---------------------------------------------------------------|----------------------------------------------------------------------------|-------|--|--|
| Configuration de compte auto<br>Outlook peut configurer autor | omatique<br>matiquement plusieurs comptes de messagerie.                   | ×     |  |  |
| Compte de messagerie                                          |                                                                            |       |  |  |
| No <u>m</u> :                                                 | Exemple : Élisabeth Andersen                                               |       |  |  |
| <u>A</u> dresse de messagerie :                               | Exemple : elizabeth@contoso.com                                            |       |  |  |
| Mot <u>d</u> e passe :<br>Confirmer le mot de passe :         |                                                                            |       |  |  |
|                                                               | Tapez le mot de passe que vous a remis votre fournisseur d'accès Internet. |       |  |  |
| ○ Configuration manuelle ou types de serveurs supplémentaires |                                                                            |       |  |  |
|                                                               | < <u>P</u> récédent <u>S</u> uivant > An                                   | nuler |  |  |

Figure 1 : Ajout d'un nouveau compte de mails

Entrez les informations dans les différents champs

Cliquer sur « SUIVANT »

| 🧼 Ajouter un  | compte                                                                              | ×    |
|---------------|-------------------------------------------------------------------------------------|------|
| La recherch   | he des paramètres de votre serveur de messagerie est en cours… Merci de patienter.  | 尜    |
| Configuration | n en cours                                                                          |      |
| Outlook ter   | mine la configuration de votre compte. Cette action peut prendre plusieurs minutes. |      |
| ~             | La connexion réseau est en cours d'établissement Merci de patienter.                |      |
| →             | La recherche des paramètres de promo@ecotra.be est en cours Merci de patienter.     |      |
|               | La connexion au serveur de messagerie est en cours. Merci de patienter.             |      |
|               |                                                                                     |      |
|               |                                                                                     |      |
|               |                                                                                     |      |
|               |                                                                                     |      |
|               |                                                                                     |      |
|               |                                                                                     |      |
|               |                                                                                     |      |
|               |                                                                                     |      |
|               |                                                                                     |      |
|               |                                                                                     |      |
|               |                                                                                     |      |
|               | Drécédant Commentes Ann                                                             | ular |
|               | < Freedom _ 20vant > Ann                                                            | ulei |

Figure 2 : Outlook, configuration automatique

# Attention

Outlook vous demandera certainement de confirmer votre adresse mail et votre mot de passe ;

**Réintroduisez** ces informations et **cocher** la case « MEMORISER MES INFORMATIONS D'IDENTIFICATION » ;

Vérifiez que l'utilisateur indiqué en 1 soit le même qu'en 2 :

| Sécurité Windows                                               | × |  |  |  |  |
|----------------------------------------------------------------|---|--|--|--|--|
| Application de messagerie                                      |   |  |  |  |  |
| Connexion à test@domaine.com 1                                 |   |  |  |  |  |
| test@domaine.com 2                                             |   |  |  |  |  |
| Mot de passe                                                   |   |  |  |  |  |
| Mémoriser mes informations<br>d'identification<br>Autres choix |   |  |  |  |  |
| OK Annuler                                                     |   |  |  |  |  |
|                                                                |   |  |  |  |  |

Figure 3 : Vérifiez que 1 et 2 sont identiques, cochez la case

Si les noms d'utilisateurs étaient différents, cliquez sur « Autres choix » ;

Sélectionnez « Utiliser un autre compte » ;

Introduisez le nom d'utilisateur (adresse mail) et le mot de passe correctement ;

**Lorsque** la connexion est terminée, les trois items de la figure 2 **doivent** avoir un vé vert à gauche ;

Cliquez sur « Terminer » ;

Quitter Outlook ;

Redémarrez Outlook une nouvelle fois. Sur certaines versions plus anciennes, Outlook redemande l'adresse mail et le mot de passe, vous devrez encore cocher la case : « MEMORISER MES INFORMATIONS D'IDENTIFICATION ».